## Οδηγίες Ενεργοποίησης Ταυτοποίησης Δύο Παραγόντων

Αρχικά απαιτείται να εγκαταστήσουμε στο κινητό μας τηλέφωνό ή στη φορητή συσκευή τύπου tablet, την δωρεάν εφαρμογή Google Authenticator για Android από το PlayStore ή το App store για iOS αντίστοιχα (εκδότης Google LLC) (Εικόνα 1).

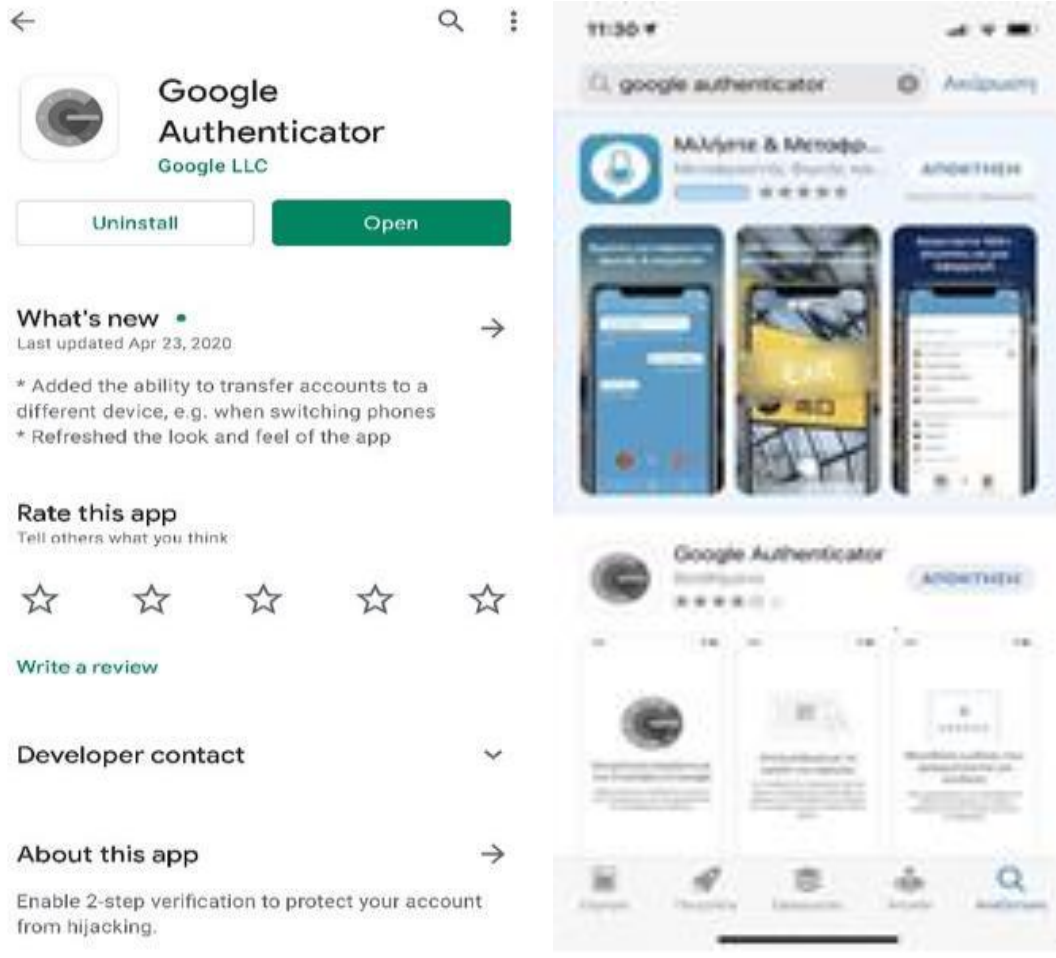

Εικόνα 1

Στη συνέχεια, μεταβαίνουμε στην ιστοσελίδα https://mailer.hndgs.mil.gr και συνδεόμαστε στο λογαριασμό μας με τα διαπιστευτήριά μας (όνομα χρήστη και συνθηματικό), (Εικόνα 2).

| NWN APRICATION                     |
|------------------------------------|
| @hndgs.mil.gr                      |
| LOGIN                              |
| Υπηρεσία Ηλεκτρονικού Ταχυδρομείου |
|                                    |

Εικόνα 2

Εάν θέλουμε το περιεχόμενο στην ελληνική γλώσσα επιλέγουμε => " Settings" => " User Interface" (Εικόνα 3). Εμφανίζεται στο δεξιό τμήμα της οθόνης μας σαν πρώτη η επιλογή «Language» εκεί επιλέγουμε τα «Ελληνικά» και στη συνέχεια πατάμε «Save/Αποθήκευση».

| 3        | . Settings             |                          |                                                                                                    |
|----------|------------------------|--------------------------|----------------------------------------------------------------------------------------------------|
| 2        | ≢ Preferences          | User Interface           | Main Options                                                                                                    |
| Compose  | Folders                | Mailbox View             | Language                                                                                                    |
| Mail     | Identities             | Displaying Messages      | Time zone                                                                                                    |
| -        | D Responses            | A Composing Messages     | Time format                                                                                                    |
| Contects | PGP Keys               | Contacts                 |                                                                                                    |
| Settings | Filters                | D Special Folders        | Date format                                                                                                    |
|          | Out of Office          | Server Settings          | Pretty dates                                                                                                    |
|          | Forwarding             | <b>Q</b> Advanced Search | Display next list entry after delete/move                                                                                                    |
|          | Password               | Encryption               | Refresh (check for new messages, etc.)                                                                                                    |
|          | User info              | 🖋 Message Highlights     | Interface skin                                                                                                    |
|          | 2-Factor Authemication |                          | Classic     Signature     Classic     Signature     Classic     Signature     Signature     Signature     Classic     Signature     Signature     Signature     Classic     Signature     Classic     Signature     Signature     Classic     Signature     Signature     Signa |
|          |                        |                          | Handle popups as standard windows                                                                                                    |
|          |                        |                          | Register protocol handler for mailto: links                                                                                                    |
|          |                        |                          | ✓ Save                                                                                                    |
|          |                        | Εικόνα 3                 |                                                                                                    |

Στη συνέχεια, επιλέγουμε => "Settings/Ρυθμίσεις" => "2-Factor Authentication/Κωδικός ελέγχου ταυτότητας 2 παραγόντων" (Εικόνα 4), για την ενεργοποίηση της ταυτοποίησης δύο παραγόντων.

| 3         | Ρυθμίσεις                                 |                                                                                                    |
|-----------|-------------------------------------------|----------------------------------------------------------------------------------------------------|
| ß         | 🚘 Προτιμήσεις                             | Κωδικός ελέγχου ταυτότητας 2 παραγόντων - ©hndgs mil.gr                                                                                                    |
| ημιουργία | Φάκελοι                                   | Ενεργοποίηση                                                                                                    |
| E-Mail    | 🖪 Ταυτότητες                              | Μυστικό Κλειδί                                                                                                    |
| -         | 🗩 Απαντήσεις                              |                                                                                                    |
| Επαφές    | 👂 PGP Κλειδιά                             |                                                                                                    |
|           | <b>Υ</b> Φίλτρα                           | Μπολίτε να αρούρετε αυτόν του γινδικό ΟΒ του περιένει το οιθούσειο 2 πορούρτων χρησιματούμτας μια εκρομομό αυθοτό με ΤΟΤΒ                                                                                                 |
| Pooplosic | () Out of Office                          | śrac google-authenticator yra Android kar google-authenticator yra iOS.                                                                                                    |
|           | C Forwarding                              | ΔΙΑΔΙΚΑΣΙΑ ΕΓΚΑΤΑΣΤΑΣΗΣ 2-FACTOR AUTHENTCATION                                                                                                    |
|           | 🔒 Κωδικός Πρόσβασης                       | 1. Ενεργοποιούμε το 2-FACTOR AUTHENTCATION.<br>2. Πατάμε το κουμπί "Συμπληρώστε όλα τα πεδία (βεβαιωθέιτε τις ρυθμίσεις σας)".                                                                                            |
|           | Πληροφορίες χρήστη                        | <ol> <li>Εγκαθιστούμε την εφαρμογή google authenticator για Android ή iOS στην κινητή συσκευή μας από το Google Play ή το Apple Store αντίστοιχα.</li> <li>Ανοίνουμε την εφαρμογή και σαρώγουμε τον OR κωδικά.</li> </ol> |
|           | 🕸 Κωδικός ελέγχου ταυτότητας 2 παραγόντων | 5. Γράφουμε τον κωδικό από την εφαρμογή στο πεδίο Έλεγξτε τον κωδικό ' και πατάμε το κουμπί.<br>6. Πατάμε Υδοσθάνευσο'                                                                                                    |
|           |                                           | ο. παταμε Αποσηκουση -<br>7. Αντιγράφουμε τους κωδικούς ανάκτησης σε ένα δικό μας αρχείο.                                                                                                    |
|           |                                           | Οι κωδικοί ανάκτησης μπορούν να χρησιμοποιηθούν σε περίπτωση μη λειτουργίας ή δυσλειτουργίας της εψαρμογής της κινητής μας συσκευής.                                                                                      |
|           |                                           | <u>ΠΡΟΣΟΧΗ:</u><br>Για τον γραφιμοποίησα τος δυνατότατος του 2-Factor Authentication αποιτείται να έχουμε κατά τον εγκατάσταση το θέμο εμοάνισος "Flastic"                                                                |
|           |                                           | Για αλλαγή του θέματος εμφάνισης ακολουθούμε την παρακάτω διαδρομή:<br>Πο αλλαγή του θέματος εμφάνισης ακολουθούμε την παρακάτω διαδρομή:                                                                                 |
|           |                                           | ווייט וואחבבוב ייי וובייוסאטעט אדים דריי ספווא באישאונבהב יי בווואט ה בנאסווט או אווסטראביבה.                                                                                                    |
|           |                                           | Αποθήκευση Συμπληρώστε όλα τα πεδία (βεβαιωθείτε ότι έχετε κάνει κλικ στην αποθήκευση για να αποθηκεύσετε τις ρυθμίσεις σας)                                                                                              |
|           |                                           | Ελάγξης τον κωθικό                                                                                                    |
|           |                                           | Εικόνα 4                                                                                                    |
|           |                                           |                                                                                                    |

Στην οθόνη παραμετροποίησης του 2-Factor Authentication, **ΔΕΝ** γράφουμε τίποτα στο πεδίο «Secret/Μυστικό Κλειδί» και αν είναι ήδη συμπληρωμένο αυτόματα, το σβήνουμε (Εικόνα 4). Επίσης στη σελίδα βρίσκονται οι βασικές οδηγίες για την ενεργοποίηση».

| 1         | Selection<br>Select a part of the picture, Puθμίσεις |                                         |                                                                                                    |                                                                                                    |                                                                                                    |                                                                                                    |                                                                                                    |
|-----------|------------------------------------------------------|-----------------------------------------|----------------------------------------------------------------------------------------------------|----------------------------------------------------------------------------------------------------|----------------------------------------------------------------------------------------------------|----------------------------------------------------------------------------------------------------|----------------------------------------------------------------------------------------------------|
|           |                                                      | Κωδικός ελέγχου ταυτότητας 2 παραγόντων |                                                                                                    |                                                                                                    |                                                                                                    |                                                                                                    |                                                                                                    |
| ημιουργία | Φάκελοι                                              | Ενεργοποίηση                            |                                                                                                    |                                                                                                    |                                                                                                    |                                                                                                    |                                                                                                    |
|           | Ταυτότητες                                           | Μυστικό Κλειδί                          | CONTERNED                                                                                                    |                                                                                                    | Από                                                                                                    | ικουψη μυστικού κλειδιού                                                                                                    |                                                                                                    |
| E-Mail    | Απαντήσεις                                           |                                         |                                                                                                    | lag vice                                                                                                    |                                                                                                    |                                                                                                    |                                                                                                    |
| Εποφές    | PGP Κλειδιά                                          | Κωδικοί ανάκτησης                       | IN BER 40HIB                                                                                                    | MART TO LE MAR                                                                                                    | after of all the                                                                                                    | Second same                                                                                                    | Απόκρυψη κωδικών ανάκτ                                                                                                    |
| ٠         | Υ Φίλτοα                                             | QR Κώδικας                              | Απόκοινα ΟΡ Κωδικ                                                                                                    | aŭ.                                                                                                    |                                                                                                    |                                                                                                    |                                                                                                    |
| Ρυθμίσεις | () Out of Office                                     |                                         | TT 6793/37 8                                                                                                    |                                                                                                    |                                                                                                    |                                                                                                    |                                                                                                    |
|           | fee Forwarding                                       |                                         |                                                                                                    |                                                                                                    |                                                                                                    |                                                                                                    |                                                                                                    |
|           | Κυδικός Πρόσβασης                                    |                                         |                                                                                                    | Eh:                                                                                                    |                                                                                                    |                                                                                                    |                                                                                                    |
|           | <ul> <li>Πληροφορίες γρήστη</li> </ul>               |                                         | <b>H</b>                                                                                                    |                                                                                                    |                                                                                                    |                                                                                                    |                                                                                                    |
|           | ά Κωδικός ελέγγου ταυτότητας 2 παραγότων             |                                         |                                                                                                    | 21                                                                                                    |                                                                                                    |                                                                                                    |                                                                                                    |
|           |                                                      |                                         | 「同語語を                                                                                                    | - C                                                                                                    |                                                                                                    |                                                                                                    |                                                                                                    |
|           |                                                      | Αποθηκεση Σαριλορο                      | Μπορείτε να σαρώσετ<br>όπως google-suthentic<br>Discourse of the second second<br>2. Πατάμε το κοιμπί 2<br>3. εγκαλοτούμε το το 2<br>3. Γράφουμε του εφαρό<br>6. Πατάμε "Αποθήσεωση<br>7. Αιτηρόφουμε τους<br>Οι κυδικίου ανάκτρηση<br>Για Δλαγή του θέματο<br>ΠΡΟΤΙΜΗΣΕΙΣ «ΠΕΡΙΕ | ε αυτόν τον κωδικό QR που π<br>ator για Android και google-au<br><b>TAHE 2-FACTOR AUTHENTC</b><br>Αυτογραφικά<br>ματοριώνη δορία και ματοποιείται<br>ματοριώνη δορία και ματοποιείται<br>δια από την εφαρμογή στο πάδι<br>δια από την εφαρμογή στο πάδι<br>από την εφαρμογή στο πάδι<br>από την από την από την από την από<br>από την από την από τη από τη | εριέχει τις ρυθμίσεις 2 παρα<br>thenticator για 105.<br><b>ΔΤΙΟΝ</b><br>«βαιωθέτε τις ρυθμίσεις<br>μα Αποτοί ή 105 στην κινητι<br>κυδικό<br>ία Έλεγξτε τον κωδικό * και ι<br>δικό μας αρχείο.<br>σε περίπτωση μη λειτοοργία<br>νε Authentication απαιτείται<br>για για το απαίτει το το μαραλτά<br>το διορομή:<br>το Απιζετές το απαίδηκείο<br>πολημετίοη για για απαίδηκείο | γόντων χρησιμοποιώντας μια<br>σας)".<br>η αυσκευή μας από το Google I<br>πατάμε το κουμπί.<br>ας ή δυσλειτουργίας της εφορ<br>α έχουμε κατά την εγκατάσται<br>ΓC KAI ΑΠΟΘΗΚΕΥΣΗ.<br>ετε τις ρυθομίσεις σας) | εφαρμογή συμβατή με ΤΟΤΡ,<br>Play ή το Apple Store αντίστοιχα.<br>μογής της κινητής μας συσκευής.<br>η το θέμα εμφάνισης 'Elastic'. |
|           |                                                      |                                         |                                                                                                    | +                                                                                                    |                                                                                                    |                                                                                                    |                                                                                                    |
|           |                                                      | Ελέγξτε τον κωδικό                      |                                                                                                    |                                                                                                    |                                                                                                    |                                                                                                    |                                                                                                    |
|           |                                                      |                                         | E                                                                                                    | Ξικόνα 5                                                                                                    |                                                                                                    |                                                                                                    |                                                                                                    |

Επιλέγουμε το: «Fill all fields/Συμπληρώστε όλα τα πεδία», όπου με αυτό τον τρόπο συμπληρώνονται αυτόματα όλα τα πεδία. Συνίσταται να καταγράφονται ή να αποθηκεύονται οι τέσσερις (4) κωδικοί ανάκτησης (recovery codes), οι οποίοι μπορούν να χρησιμοποιηθούν σε περίπτωση απώλειας της κινητής συσκευής (Εικόνα 5).

| QR Κώδικας             | Απόκρυψη QR Κωδικού                                                                                                    |
|------------------------|----------------------------------------------------------------------------------------------------|
|                        |                                                                                                    |
|                        | Μπορείτε να σαρώσετε αυτόν τον κωδικό QR που περιέχει τις ρυθμίσεις 2 παραγόντων χρησιμοποιώντας μια εφαρμογή συμβατή με TOTP,<br>όπως google-authenticator για Android και google-authenticator για iOS. |
|                        | ΔΙΑΔΙΚΑΣΙΑ ΕΓΚΑΤΑΣΤΑΣΗΣ 2-FACTOR AUTHENTCATION                                                                                                    |
|                        | 1. Ενεργοποιούμε το 2-FACTOR AUTHENTCATION.                                                                                                    |
|                        | 2. Πατάμε το κουμπί "Συμπληρώστε όλα τα πεδία (βεβαιωθέίτε τις ρυθμίσεις σας)".                                                                                                    |
|                        | 3. Εγκαθιστούμε την εφαρμογή google authenticator για Android ή iOS στην κινητή συσκευή μας από το Google Play ή το Apple Store αντίστοιχα.                                                               |
|                        | 4. Ανοίγουμε την εφαρμογή και σαρώνουμε τον QR κωδικό.                                                                                                    |
|                        | 5. Γράφουμε τον κωδικό από την εφαρμογή στο πεδίο "Ελεγξτε τον κωδικό " και πατάμε το κουμπί.                                                                                                    |
|                        | 6. Πατάμε "Αποθήκευση".                                                                                                    |
|                        | 7. Αντιγραφούμε τους κωσικούς ανακτήσης σε ένα σικό μας αρχειο.                                                                                                    |
|                        | Οι κωδικοί ανάκτησης μπορούν να χρησιμοποιηθούν σε περίπτωση μη λειτουργίας ή δυσλειτουργίας της εφαρμογής της κινητής μας συσκευής.                                                                      |
|                        | DD000YH-                                                                                                    |
|                        | <u>τη στοστη.</u><br>Για τον γρασιμοποίηση της δυνατότρτας του 2-Factor Authentication αποιτείται να ένουμε κατά την εγκατάσταση το θέμα ευκράνισης "Flastic"                                             |
|                        | Για αλλαγή του θέματος εμφάγισης ακολουθούμε την παρακάτω διαδρομή:                                                                                                    |
|                        | ΠΡΟΤΙΜΗΣΕΙΣ -> ΠΕΡΙΒΑΛΛΟΝ ΧΡΗΣΤΗ -> ΘΕΜΑ ΕΜΦΑΝΙΣΗΣ -> ΕΠΙΛΟΓΗ ELASTIC ΚΑΙ ΑΠΟΘΗΚΕΥΣΗ.                                                                                                    |
|                        |                                                                                                    |
| Αποθήκευση             | Συμπληρώστε όλα τα πεδία (βεβαιωθείτε ότι έχετε κάνει κλικ στην αποθήκευση για να αποθηκεύσετε τις ρυθμίσεις σας)                                                                                         |
| Constant on the second |                                                                                                    |
| EARYETE TOV K          |                                                                                                    |
|                        | ΕΙΚΟΥά δ                                                                                                    |
|                        |                                                                                                    |

Ανοίγουμε την εφαρμογή Google Authenticator που εγκαταστήσαμε στη φορητή μας συσκευή και μέσω της επιλογής «σάρωση κωδικού QR», σαρώνουμε με την κάμερα της φορητής μας συσκευής τον κωδικό QR που εμφανίζεται στην οθόνη (Εικόνα 6). Προαιρετικά, για δοκιμή εισάγουμε τον κωδικό που μας δίνει η εφαρμογή, στο κατάλληλο πεδίο «Check code/Ελέγξτε το κωδικό» και πατάμε το κουμπί (Εικόνα 6).

Τέλος θα πρέπει να πατήσουμε «Save/Αποθήκευση». Εάν κάναμε το προαιρετικό βήμα της παραπάνω παραγράφου και δεν συμφωνούν οι κωδικοί δεν πατάμε αποθήκευση και επαναλαμβάνουμε την διαδικασία ξεκινώντας από την «σάρωση κωδικού QR» στην εφαρμογή Google Authenticator.

Από αυτό το σημείο και μετά, όταν θα προσπαθούμε να εισέλθουμε στο ηλεκτρονικό μας ταχυδρομείο από οποιαδήποτε συσκευή, θα μας ζητηθεί, μετά από την αρχική σελίδα ταυτοποίησης (όνομα χρήστη, κωδικός πρόσβασης) και ο εξαψήφιος κωδικός που θα βρίσκουμε στην εφαρμογή του κινητού μας (Εικόνα 7).

Σε περίπτωση απώλειας της κινητής συσκευής, θα πρέπει να επαναλάβουμε τη διαδικασία στο εσωτερικό δίκτυο του ΓΕΕΘΑ από την παράγραφο 7, ή από εξωτερικό δίκτυο χρησιμοποιώντας έναν από τους κωδικούς ανάκτησης (recovery codes) που είχαμε καταγράψει/αποθηκεύσει κατά την διαδικασία της παραγράφου 8.

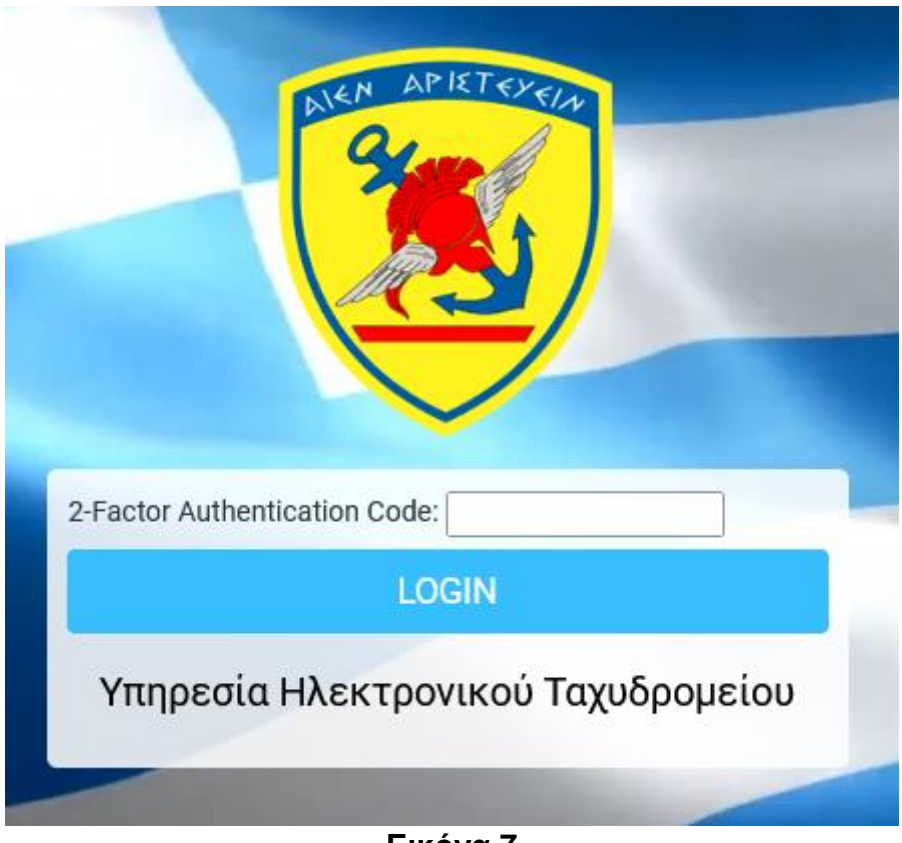

Εικόνα 7

Σε περίπτωση που δεν διαθέτουμε Android/iOS τηλέφωνο μπορούμε να εγκαταστήσουμε:

• Σε HY Windows το πρόγραμμα WinAuth (από την διεύθυνση <u>https://winauth.github</u>.io/winauth/download.html)

- Σε Η/Υ με Linux ένα από τα προγράμματα Authy ή OTPclient.
- Σε λογισμικό KeePass το plugin KeePassOTP.